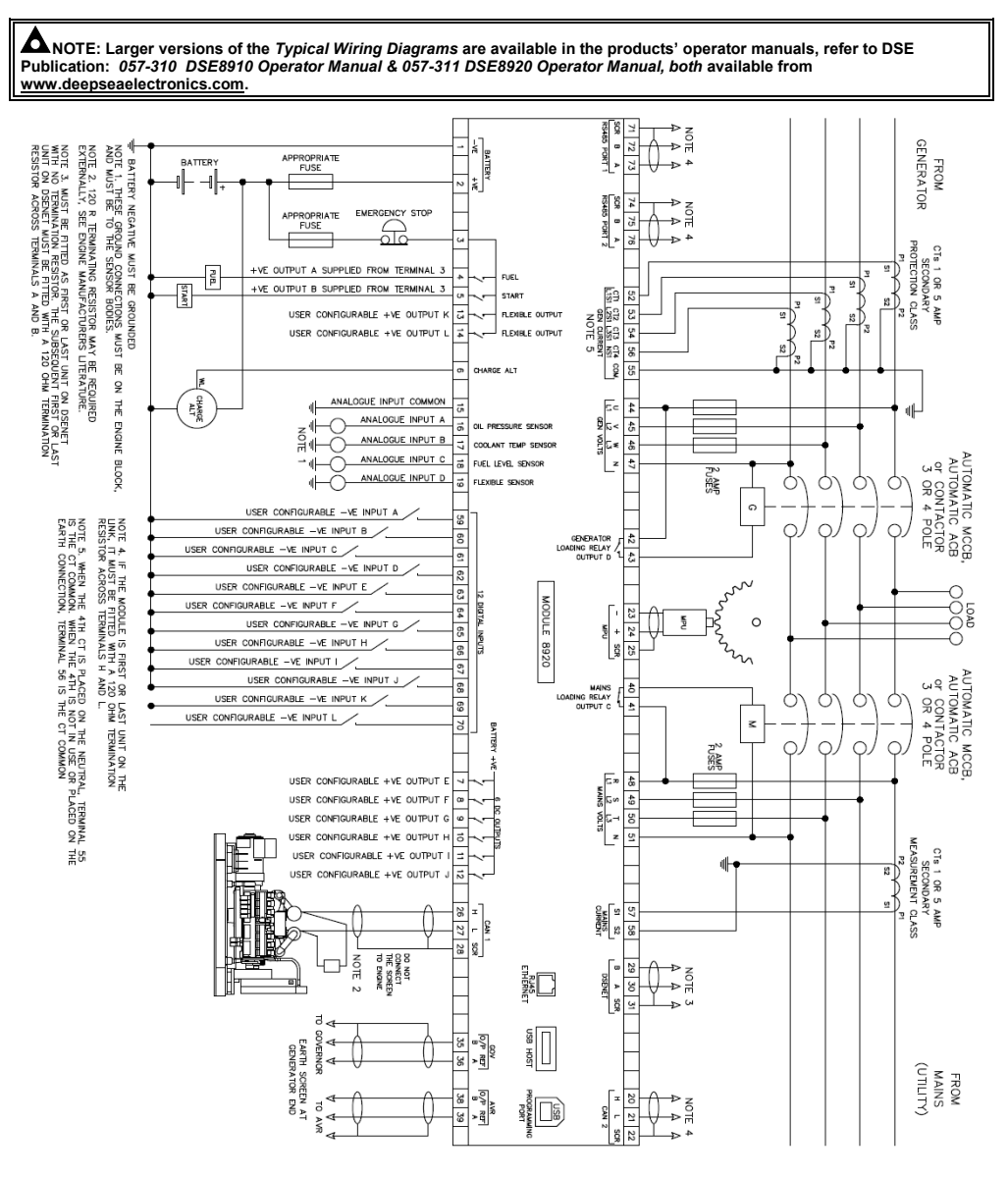

Deep Sea Electronics Ltd. Tel: +44 (0)1723 890099 Email: support@deepseaelectronics.com Web: www.deepseaelectronics.com

Deep Sea Electronics Inc. Tel: +1 (815) 316 8706 Email: USAsupport@deepseaelectronics.com

Web: www.deepseaelectronics.com

# DEEP SEA ELECTRONICS

# DSE8910 & DSE8920 Installation Instructions

### ACCESSING THE MAIN CONFIGURATION EDITOR

ANOTE: The available parameters within the Main Configuration Editor differ depending if the DSE8910 or DSE8920 software application is selected. For a list of available configuration parameters, refer to DSE Publication: 057-310 DSE8910 Operator Manual & 057-311 DSE8920 Operator Manual, both available from www.deepseaelectronics.com.

- Ensure the engine is at rest and the module by pressing the Stop/Reset Mode 9 button.
- Press the Stop/Reset Mode O and Tick O buttons together to enter the main configuration editor.

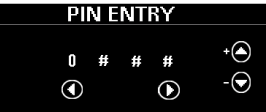

- If a module security PIN has been set, the PIN request is then shown. Press the Tick O button, the first '#' changes to '0'. Press the Up O or Down D buttons to adjust it to the correct value.
- Press the **Right** button when the first digit is correctly entered. The digit previously entered now shows as '#' for security.
- Repeat this process for the other digits of the PIN number. Press the Left O button to move back to adjust one of the previous diaits.
- When the *Tick* 🕑 button is pressed after editing the final PIN digit, the PIN is checked for validity. If the number is not correct, the PIN must be re-entered
- If the PIN has been successfully entered (or the module PIN has not been enabled), the editor is displayed.

#### ACCESSING THE RUNNING CONFIGURATION EDITOR

- The Running Configuration Editor is accessible without stopping the generator. All protections remain active whilst the 'Running Configuration Editor is accessed.
- Press and hold the **Tick** button to enter the Running Configuration Editor.

# EDITING A PARAMETER

DSE

# ANOTE: If the editor is left inactive for the duration of the Page Timer, it is automatically exited to ensure security.

- Enter either editor as described above
- Press the  $Up \bigcirc$  or **Down**  $\bigcirc$  buttons to select the section to view/change. The current selected section highlights in green. Press the **Left**  $\bigcirc$  or **Right**  $\bigcirc$  buttons to select the Subsection/Parameter to be edited. The current selected item highlights in areen
- To edit the parameter, press the **Tick** O button to enter the edit mode. The parameter is no longer highlighted green to indicate
- Press the *Up* or *Down* buttons to change the parameter to the required value.
- Press the *Tick* 🕑 button to save the value. The parameter highlights green to indicate that it has been saved.
- To exit the editor and save the changes, press and hold the **Tick** button

#### SELECTING THE DSE8910 OR DSE8920 SOFTWARE APPLICATION

- Ensure the generator is at rest and the module by pressing the *Stop/Reset Mode* button. Enter the *Running Configuration Editor* as described above. Press the *Up* or *Down* buttons to navigate to the *MODEL TYPE* section. The section highlights in green when selected.
- Press the **Right** button to select the MODEL SELECTION parameter. The parameter highlights in green when selected.
- To edit the parameter, press the *Tick* 🕢 button to enter the edit mode. The parameter is no longer highlighted green to indicate editina.
- Press the Up or Down buttons to change between DSE8910 and DSE8920, by default DSE8920 is selected.
- Press the Tick button to change the software application, a confirmation box appears.
- Press the Left O or Right O buttons to select YES to confirm software application change. When prompted, remove the power supply to the module and then reapply the power supply. The module powers up in the newly selected software application.

### RUNNING CONFIGURATION EDITOR PARAMETERS

| Section              | Sub Section          | Parameter                    | Value                                                                                                    |
|----------------------|----------------------|------------------------------|----------------------------------------------------------------------------------------------------|
| Model Type           |                      | Model Selection              | 8910 / 8920                                                                                                    |
| Display              | Backlight            | Backlight Level              | 0 %                                                                                                    |
|                      | Language             | Lang File Selection          | English                                                                                                    |
|                      | Run Load<br>Priority | Load Priority (DSE8910 Only) | 1 to 32                                                                                                    |
|                      | Screen<br>Selection  | Home Selection               | DSE8910: Home / Engine / Generator / Bus / I/O / PLC / Status<br>DSE8920: Home / Engine / Generator / Mains / I/O / PLC / Status |
|                      |                      | Commissioning Screen         | Enable / Disable                                                                                                    |
|                      |                      | Tier 4 Screen                | Enable / Disable                                                                                                    |
|                      | Display<br>Options   | Page Timer                   | 0 m 0 s                                                                                                    |
|                      |                      | Graphics                     | Bars / Meters                                                                                                    |
|                      |                      | Bar Selection                | DEF Level / Coolant Temp                                                                                                    |
|                      | Options              | Starting Alarms              | Enable / Disable                                                                                                    |
|                      |                      | Mains Decoupling Test Mode   | Enable / Disable                                                                                                    |
|                      |                      | External Alarm Alert         | Enable / Disable                                                                                                    |
|                      | Adjustments          | Frequency Adjust             | 0 %                                                                                                    |
|                      |                      | Voltage Adjust               | 0 %                                                                                                    |
|                      | Units                | Pressure                     | kPa / Bar / PSI                                                                                                    |
|                      |                      | Temperature                  | °C/°F                                                                                                    |
|                      |                      | Volume                       | Litres / Imp Gal / US Gal                                                                                                    |
| Logging              |                      | Safe Removal                 | Edit Up to Remove                                                                                                    |
|                      |                      | Governor Gain                | 0.0 %                                                                                                    |
| Engine               |                      | Frequency Adjust Offset      | 0.0 %                                                                                                    |
| Engine               |                      | DPF Auto Inhibit             | Enable / Disable                                                                                                    |
|                      |                      | DPF Manual Regen             | Enable / Disable                                                                                                    |
| Power<br>Levels      | Control Mode         | Power Control Mode           | Const Power / Frequency Power / Voltage Power                                                                                    |
|                      |                      | kVAr Control Mode            | Const Reactive / Voltage-Reactive Power / Power-Power Factor                                                                     |
|                      |                      | Mains Stability Timer        | 0 s                                                                                                    |
| Mains (DSE8920 only) |                      | Out of Sync                  | Enable / Disable                                                                                                    |
|                      |                      | Sequence Alarm Reset         | Enable / Disable                                                                                                    |

## **REQUIREMENTS FOR UL CERTIFICATION**

| BwaRNINGI: More than one live circuit exists, see diagram overleaf for further information.               |                                                                                                    |  |  |  |  |
|----------------------------------------------------------------------------------------------------|----------------------------------------------------------------------------------------------------|--|--|--|--|
|                                                                                                    |                                                                                                    |  |  |  |  |
| ATTENTION !: Il existe plusieurs circuits sous tension. Voir le schéma au verso pour plus d'informations. |                                                                                                    |  |  |  |  |
| Specification                                                                                             | Description                                                                                                    |  |  |  |  |
| Screw Terminal Tightening Torque                                                                          | • 4.5 lb-in (0.5 Nm)                                                                                                    |  |  |  |  |
| Conductors                                                                                                | Terminals suitable for connection of conductor size 13 AWG to 20 AWG (0.5 mm <sup>2</sup> to 2.5 mm <sup>2</sup> ).     Conductor protection must be provided in accordance with NFPA 70, Article 240                                                                                                    |  |  |  |  |
|                                                                                                    | Low voltage circuits (35 V or less) must be supplied from the engine starting battery or an isolated secondary circuit.                                                                                                    |  |  |  |  |
|                                                                                                    | <ul> <li>The communication, sensor, and/or battery derived circuit conductors shall be separated<br/>and secured to maintain at least ¼ " (6 mm) separation from the generator and mains<br/>connected circuit conductors unless all conductors are rated 600 V or greater.</li> </ul>                                                                                                    |  |  |  |  |
| Current Inputs                                                                                            | <ul> <li>Must be connected through UL Listed or Recognized isolating current transformers with the<br/>secondary rating of 5 A max.</li> </ul>                                                                                                    |  |  |  |  |
| Communication Circuits                                                                                    | Must be connected to communication circuits of UL Listed equipment                                                                                                    |  |  |  |  |
| DC Output Pilot Duty                                                                                      | • 0.5 A                                                                                                    |  |  |  |  |
| Mounting                                                                                                  | <ul> <li>Suitable for flat surface mounting in Type 1 Enclosure Type rating with surrounding air temperature -22 °F to +122 °F (-30 °C to +50 °C)</li> <li>Suitable for pollution degree 3 environments when voltage sensing inputs do not exceed 300 V. When used to monitor voltages over 300 V device to be installed in an unventilated or filtered ventilation enclosure to maintain a pollution degree 2 environment.</li> </ul> |  |  |  |  |
| Operating Temperature                                                                                     | <ul> <li>-22 °F to +122 °F (-30 °C to +50 °C)</li> </ul>                                                                                                    |  |  |  |  |

#### DIMENSIONS AND MOUNTING

| Parameter                        | Specification                                        |
|----------------------------------|------------------------------------------------------|
| Dimensions                       | 310 mm X 162 mm X 51.3 mm (12.2 " X 6.38 " X 2.02 ") |
| Panel Cutout                     | 282 mm X 136 mm (11.10" X 5.35")                     |
| Weight                           | 1.19 kg (2.62 lb)                                    |
| Operating Temperature            | -40 °C to +70 °C (-40 °F to +158 °F)                 |
| Storage Temperature              | -40 °C to +80 °C (-40 °F to +176 °F)                 |
| Minimum Cable Size               | 0.5 mm <sup>2</sup> (AWG 20)                         |
| Maximum Cable Size               | 2.5 mm <sup>2</sup> (AWG 13)                         |
| Screw Terminal Tightening Torque | 0.5 Nm (4.5 lb-in)                                   |
| Wire Strip Length                | 7 mm (9/32")                                         |

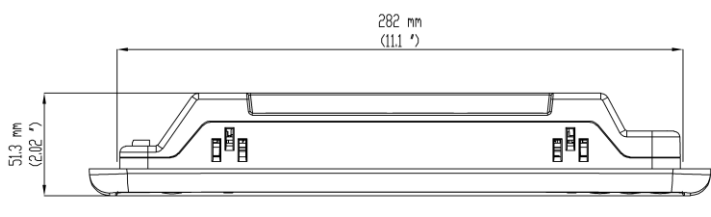

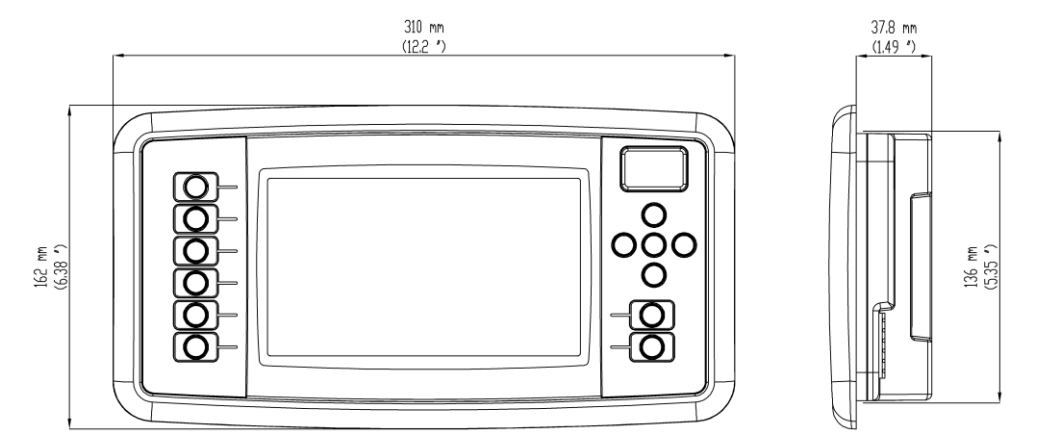

#### PANEL FASCIA FIXING CLIPS

ANOTE: In conditions of excessive vibration, mount the module on suitable anti-vibration mountings.

The module is held into the panel fascia using the supplied fixing clips:

- Withdraw the fixing clip screw (turn anticlockwise) until only the pointed end is protruding from the clip. Insert the three 'prongs' of the fixing clip into the slots in the side of the module case. •
- ٠

  - Pull the fixing clip backwards (towards the back of the module) ensuring all three prongs of the clip are inside their allotted slots. Turn the fixing clip screws clockwise until they make contact with the panel fascia. Turn the screw a quarter of a turn to secure the module into the panel fascia. ٠ screws.